## Microsoft Office 365 Schools actions

|   | Stage                                                                       | Action                                                                                                    | How                                                                                                    | Response                                                                                                    |
|---|-----------------------------------------------------------------------------|----------------------------------------------------------------------------------------------------|----------------------------------------------------------------------------------------------------|----------------------------------------------------------------------------------------------------|
| 1 | I don't have a SIMS ID Site                                                 | Request a SIMS ID Site                                                                                                    | Contact educationsalesadmin@sims.co.uk                                                                                                    | A SIMS ID site will be created and an initial admin account will be provided.                                                                                                    |
| 2 | I have a SIMS ID Site but do not have an admin account                      | Request an Admin account                                                                                                    | Contact your SSU if they manage your SIMS ID site or Capita support                                                                                                    | You will be informed who the admin is<br>at your site or will be provided with an<br>admin account.                                                                                                    |
| 3 | I need to connect SIMS to SIMS<br>ID                                        | Install the SSM module. This<br>will already be there if you use<br>Parent App, SIMS Pay or SIMS<br>options or you are a Hosted<br>SIMS school                                                                     | Step 1 -<br><u>https://id.sims.co.uk/support/wiki/62/setting-username-formats</u><br>Step 2 -<br><u>https://id.sims.co.uk/support/wiki/57/setting-up-the-people-service-ssm-module-in-sims</u>                      | This will link SIMS and SIMS ID.                                                                                                    |
| 4 | I want to provision office 365<br>users                                     | Follow the Office 365 Self on<br>boarding pathway to<br>completion.                                                                                                    | Step 3 –<br>https://id.sims.co.uk/support/wiki/59/office-<br><u>365-self-onboarding</u>                                                                                                    | This will match existing Office 365<br>Users with your SIMS Data and allow<br>SIMS ID to provision and manage your<br>Office 365 Accounts.                                                                          |
| 5 | I want to enable School Data<br>Sync for Provisioning Microsoft<br>team     | If you have not using SIMS ID to<br>provision Office 365 accounts<br>Follow the Office 365 Self on<br>boarding until you are advised<br>to stop.<br>Then follow the Microsoft SDS<br>self onboarding instructions. | Step 3 –<br><u>https://id.sims.co.uk/support/wiki/59/office-</u><br><u>365-self-onboarding</u><br>Step 4 -<br><u>https://id.sims.co.uk/support/wiki/60/self-</u><br><u>onboarding-of-microsoft-school-data-sync</u> | This will match existing Office 365<br>Users with your SIMS Data but will not<br>replace your current provisioning<br>method.<br>This will enable SDS data transfer for<br>your site to enable Microsoft Teams.     |
| 6 | I want to enable On Note Class<br>Notebook Assessment write<br>back to SIMS | You need to follow steps 1, 2<br>above and then follow the<br>OneNote Assessment write<br>back pathway                                                                                                    | Step 5- https://id.sims.co.uk/support/wiki/68/                                                                                                    | This will enable Class Notebook to<br>transfer Assessment data back to<br>SIMS. You may wish to refer to<br><u>https://id.sims.co.uk/support/wiki/78/</u><br>to read about using OneNote Class<br>Notebook and SIMS |

The following table details what steps you need to carry out for each desire outcome

| Service (Desired<br>Outcome)       | SSM(SIMS Online<br>Client Service)<br>activated | SSM (Send SIMS<br>timetable to<br>Office365) activated | User<br>data<br>import | User<br>matching | Activate<br>OneNote<br>write back | Activate<br>SDS | Issue user<br>accounts    | Federate domain |
|------------------------------------|-------------------------------------------------|--------------------------------------------------------|------------------------|------------------|-----------------------------------|-----------------|---------------------------|-----------------|
| Office 365<br>Provisioning         | Yes                                             | No                                                     | Yes                    | Yes*             | No                                | No              | All users                 | Yes             |
| Users into MS<br>teams             | Yes                                             | No                                                     | Yes                    | Yes*             | No                                | Yes             | No                        | No              |
| OneNote<br>Assessment<br>writeback | Yes                                             | No                                                     | Yes                    | No               | Yes                               | No              | Teaching<br>Staff<br>only | No              |
| SIMS timetable to<br>O365 Calendar | Yes                                             | Yes                                                    | Yes                    | Yes*             | No                                | No              | No                        | No              |

For Full support information see <u>https://id.sims.co.uk/support/</u> and look under Local Site Administrator.